## New Studentweb at NTNU

You log on to Studentweb the same way as before even though the log in page looks different. You can use Feide (username and password issued from NTNU) or your 11 digit id number and pin code.

| ≡                                          |                                                                                                    |                  |                 | English 👻 |
|--------------------------------------------|----------------------------------------------------------------------------------------------------|------------------|-----------------|-----------|
| Stud<br>Norwegia                           | entweb<br>an University of Science and Technology                                                                     |                  |                 |           |
| Log on usin                                | ng Feide<br>Feide is the chosen solution of the Department of<br>Education for secure identification in the education | FÉIDE            |                 |           |
|                                            | sector<br>Log on using Feide                                                                                          | Norwegiar<br>PIN | n ID number and |           |
| Studentweb 3.2.0.2<br>Read about our usage | e - 26.08.2015 12:22<br>ge of cookies. 🗙                                                                              |                  |                 |           |

The page you enter after login will vary based on the period we are in. In the semester registration period, you will be asked to complete semester registration. You also get an overview of important notices regarding the current semester. If you log out of Studentweb before you have completed the whole process, information you have already registered will be saved until next time you log in.

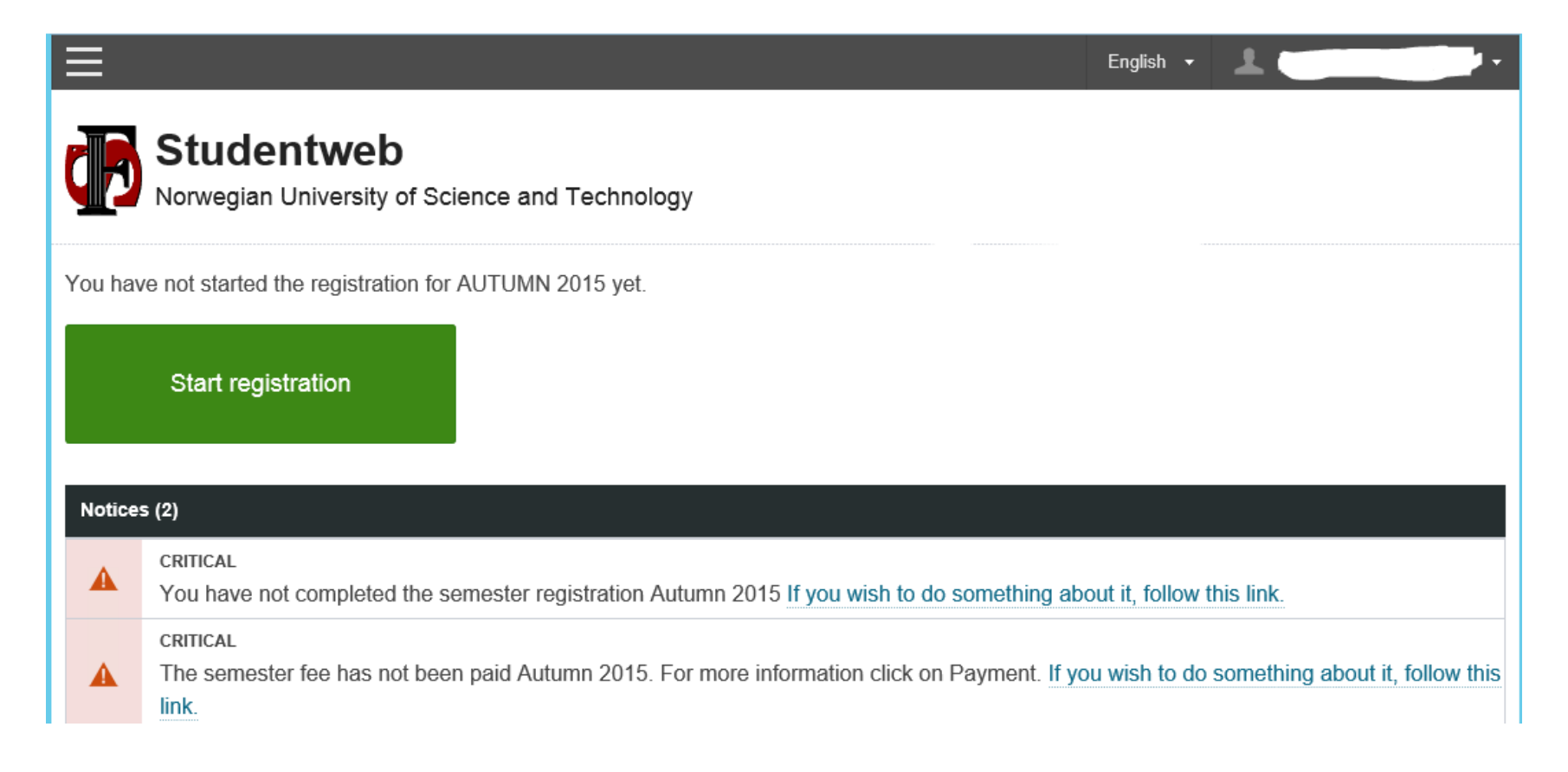

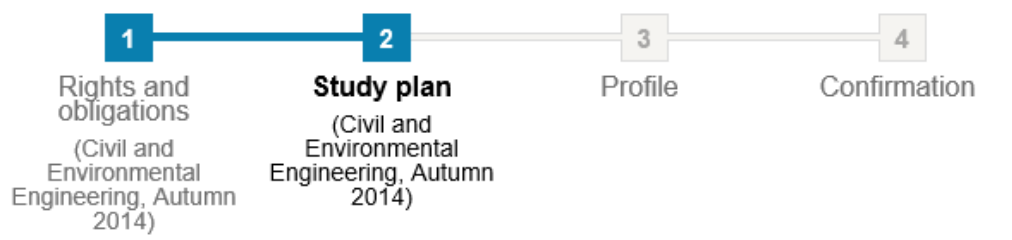

When you start the semester registration you get an overview of the different steps you have to go through to complete the semester registration. Studentweb presents your individual education plan in two different tabs. The tab «Education plan» is where you register for courses and exams within your individual educatian plan. The tab «Status and overview» gives you an overview of all courses that are added to your plan, both scheduled and passed courses.

| ≡                                   |                                             |          |                                                |                                                                                    |                                                      |                                 | English 🝷 🤰                              |                         |      | Studer                                                                                     | ntweb                                                                |                                               |                                                 |                                                     |                 |               |              |          |
|-------------------------------------|---------------------------------------------|----------|------------------------------------------------|------------------------------------------------------------------------------------|------------------------------------------------------|---------------------------------|------------------------------------------|-------------------------|------|--------------------------------------------------------------------------------------------|----------------------------------------------------------------------|-----------------------------------------------|-------------------------------------------------|-----------------------------------------------------|-----------------|---------------|--------------|----------|
|                                     | tudentweb<br>prwegian University of Science | and Te   | chnology                                       |                                                                                    |                                                      |                                 |                                          |                         | c    | Norwegian L                                                                                | Iniversity of Scie                                                   | ence and T<br>gineerin                        | Technology                                      |                                                     |                 |               |              |          |
| Civil and<br>Education              | plan Status ind overview                    | ering    |                                                |                                                                                    |                                                      |                                 |                                          |                         |      | Education place Sta                                                                        | atus and overview                                                    |                                               |                                                 |                                                     |                 |               |              |          |
| Detailed                            | d education plan                            |          |                                                |                                                                                    | ⊖ Show                                               | earlier semeste                 | ers 💿 Hide ea                            | rlier semesters         | -    | <ul> <li>Civil and Environr</li> <li>1. år Master i b</li> <li>2. år Master i b</li> </ul> | rew<br>mental Engineerin<br>ygg og miljøteknik<br>ygg og miljøteknik | g (67.5/300<br>k - 5-årig (6<br>k - 5-årig (7 | 0) <b>Civ</b><br>60/60)<br>7.5/60) Requ<br>Plan | il and Environ<br>uired: 300 ECTS<br>ned: 67.5 ECTS | nmental I       | Engineer      | ing          |          |
| ▼ 2015 AU                           | Course                                      | ECTS     | Information                                    |                                                                                    |                                                      |                                 |                                          | 7.5 EGTS                |      |                                                                                            |                                                                      |                                               | Statu<br>The                                    | us:<br>Individual educatior                         | n plan is not o | complete      |              |          |
| 2. år<br>Master i                   | TMA4240<br>Statistics                       | 7.5      | Class info:                                    | ss info:                                                                           |                                                      |                                 |                                          |                         |      |                                                                                            |                                                                      |                                               |                                                 |                                                     | -               | -             |              |          |
| bygg og<br>miljøteknikk<br>- 5-årig |                                             |          | Cannot be<br>been with<br>Deadline<br>Deadline | e withdra<br>Idrawn.<br>for signu<br>for withd                                     | awn until the e<br>up: 15.12.2018<br>Irawal: 15.11.2 | valuation notice h<br>;<br>2015 | as 📀 Show d                              | letails                 | -    | Study overview                                                                             |                                                                      |                                               |                                                 |                                                     |                 |               |              |          |
|                                     |                                             |          | Exam regist                                    | trations:                                                                          | :                                                    |                                 |                                          |                         |      | Rights and obligation<br>Total credits: 60                                                 | IS                                                                   |                                               |                                                 |                                                     |                 |               |              |          |
|                                     |                                             |          | Autumn 2<br>Deadline<br>Deadline               | 2015 - Wi<br>for signu<br>for withd                                                | ritten examina<br>.ıp: 15.12.2018<br>Irawal: 15.11.2 | tion - Signed up<br>2015        | <ul><li>Show d</li><li>Withdra</li></ul> | letails<br>aw from exam | _    |                                                                                            |                                                                      |                                               |                                                 |                                                     | Gro             | uping of cour | ses: Kulltri | inn 🔻    |
|                                     |                                             |          | Parts:<br>Mandato<br>Autumn 2                  | Parts:<br>Mandatory:<br>Autumn 2015 - Exercises<br>Deadline for signum: 15-12-2015 |                                                      |                                 |                                          | Semester                | Gr   | uppe                                                                                       | Emnekategori                                                         | Result                                        | Earned<br>ECTS                                  | Planned<br>ECTS                                     |                 |               |              |          |
|                                     |                                             |          | Deadline                                       | for withd                                                                          | irawal: 15.11.                                       | 2015                            |                                          |                         |      | 1<br>TB4/202                                                                               | 2014                                                                 | 1 -                                           | år Master i bygg og                             |                                                     |                 |               |              |          |
|                                     |                                             |          |                                                |                                                                                    |                                                      |                                 |                                          |                         | _  - | BM1 Infrastructure                                                                         | AUTUMN                                                               | mil                                           | ljøteknikk - 5-årig                             |                                                     | В               | 7.5           | 7.5          | <b>~</b> |
| Include                             | courses                                     |          |                                                |                                                                                    | ● Show                                               | only selectable                 | courses O Sh                             | ow all courses          |      | TDT4105<br>Information Technology,<br>Introduction                                         | 2014<br>AUTUMN                                                       | 1. a<br>miļ                                   | år Master i bygg og<br>ljøteknikk - 5-årig      |                                                     | A               | 7.5           | 7.5          | ~        |
| 2. år Mas<br>Course                 | ster i bygg og miljøteknikk - 5-årig (Co    | ompulsor | y course)                                      | ECTS                                                                               | Information                                          |                                 |                                          |                         |      | TMA4100                                                                                    | 2014                                                                 | 1. 6                                          | år Master i bygg og                             |                                                     | E               | 7.5           | 7.5          | ~        |
| TMA411                              | 0 - Calculus 3                              |          |                                                | 7.5                                                                                |                                                      |                                 |                                          | Add                     |      |                                                                                            |                                                                      |                                               |                                                 |                                                     |                 |               |              |          |

Updating your profile is the last step of the semester registration on Studentweb. It is very important that you keep your contact information updated at all time to ensure that you receive relevant information from us. You should also register your preferred NTNU Library, election affiliation (if you are connected to more than one department), and whether or not you allow NTNU to use your picture for your digital student ID.

Your profile update is part of the semester registration but you can make changes in your profile at any time.

|            |                                                                                                    |     |                                                                                                    | English 👻     | 1                                |  |  |  |  |
|------------|----------------------------------------------------------------------------------------------------|-----|----------------------------------------------------------------------------------------------------|---------------|----------------------------------|--|--|--|--|
|            | Studentweb<br>Norwegian University of                                                                                                    | fSo | ience and Technology                                                                                      | <             | Profile<br>Logout                |  |  |  |  |
|            | You will find the main menu at the top of the page. Your display<br>will vary depending on the device you use (computer, smart<br>phone etc.). |     |                                                                                                    |               |                                  |  |  |  |  |
| ×          |                                                                                                    |     | Enç                                                                                                    |               |                                  |  |  |  |  |
| Studies    |                                                                                                    | +   | Overview of your programme of study. You can also get to your in                                          | dividual edu  | ucation plan from here.          |  |  |  |  |
| My courses |                                                                                                    |     | Courses you have registered for this semester. You can also register individual education plan from here. | er for course | es that are not included in your |  |  |  |  |
| Results    |                                                                                                    | +   | Previously taken courses and achieved results. You can also order                                         | a transcript  | of records from here.            |  |  |  |  |
| Documents  |                                                                                                    |     | Archive for documents and emails sent to you from our student d                                           | atabase.      |                                  |  |  |  |  |
| Payments   |                                                                                                    |     | Invoice for paying the semester fee. You will also see the registrat have made the payment.               | ion of your   | payment a few days after you     |  |  |  |  |
|            |                                                                                                    |     | ○ Show earlier semesters ● Hide €                                                                         |               |                                  |  |  |  |  |

✓ 2015 AUTUMN